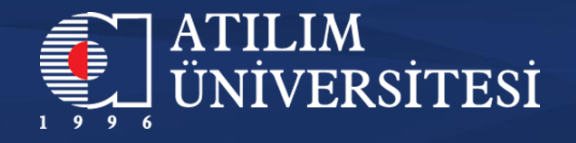

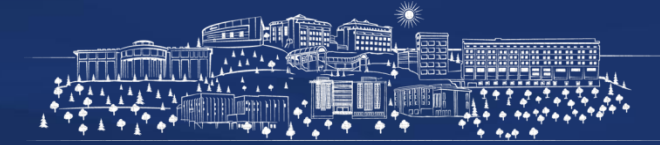

## **Online Başvuru Süreci**

Üniversitemizde Çift Anadal – Yandal <u>Yükseköğretim Kurumlarında Önlisans ve Lisans Düzeyindeki</u> <u>Programlar Arasında Geçiş Çift Anadal, Yan Dal ile Kurumlar Arası Kredi Transferi Yapılması Esaslarına ilişkin</u> <u>Yönetmelik</u>, <u>Atılım Üniversitesi Çift Anadal Yönergesi</u> ve <u>Atılım Üniversitesi Yandal Yönergesine</u> göre yapılmaktadır. Yapılacak başvuru çeşidine göre yukarıda linklerden ilgili mevzuata ve yönetmeliklere ulaşabilirsiniz.

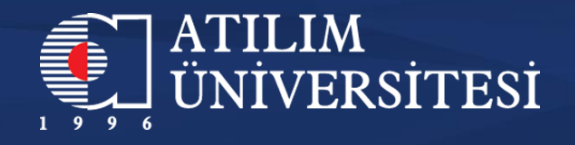

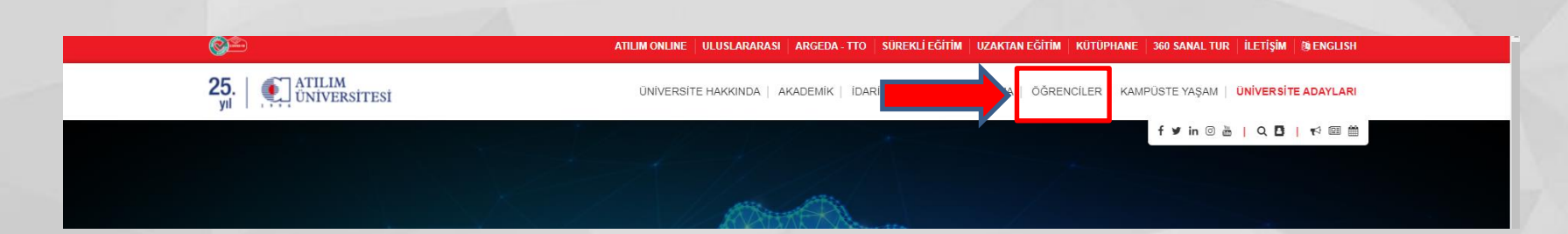

Çift Anadal veya Yandal başvurusu yapacak öğrenciler, başvuru tarihleri, kontenjanlar ve APEX sınavı ile ilgili duyuruları için öncelikle <u>https://www.atilim.edu.tr/tr</u> web sayfasına giriş yapılarak yukanda gösterilen «Öğrenciler» sekmesinden Öğrenci İşleri Direktörlüğü sayfasına giriş yapmanız gerekmektedir.

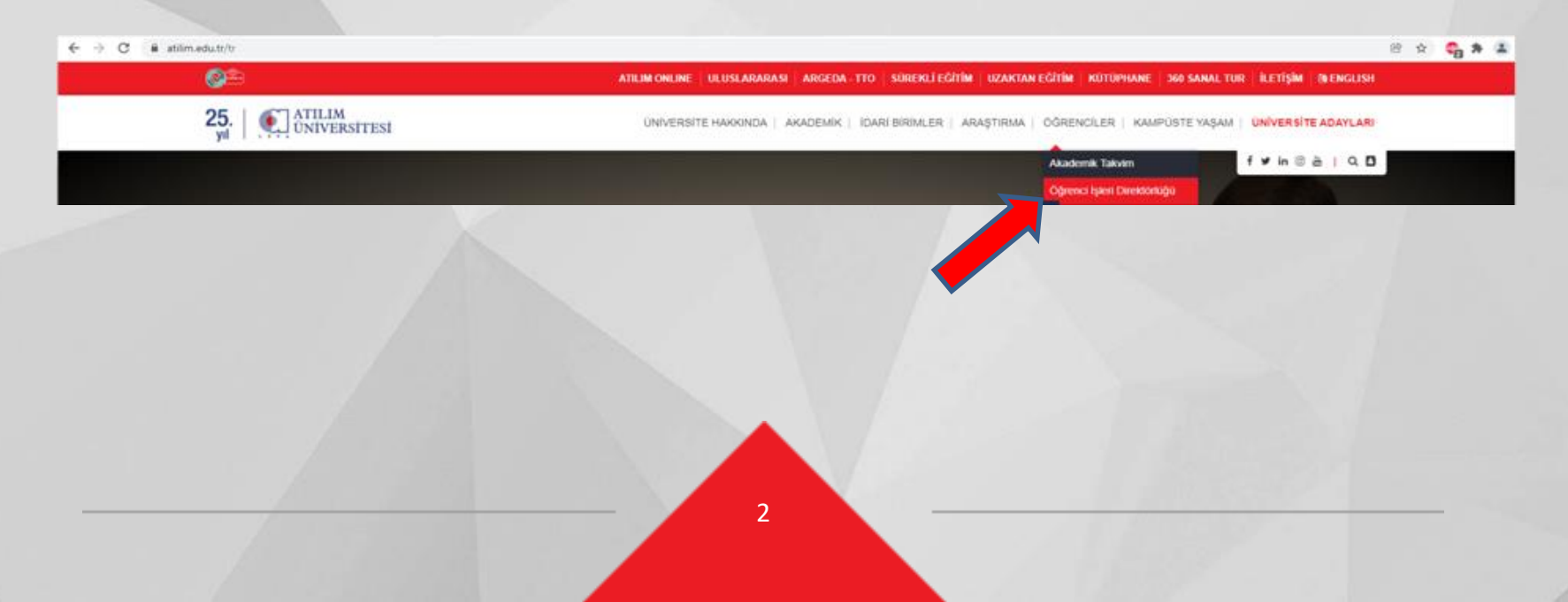

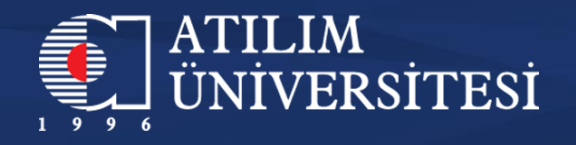

## > Çift Anadal / Yandal Dönemi Çift Anadal / Yandal Başvuruları > Lisansüstü Programlar > Uluslararası Öğrenci > Özel Öğrenci > Kadromuz

> İletişim

Öğrenci İşleri Direktörlüğü sayfasından Çift Anadal/ Yandal sekmesinden başvuru yapılacak dönem için açılmış olan Çift Anadal/Yandal Başvurularına tıklamanız gerekmektedir.

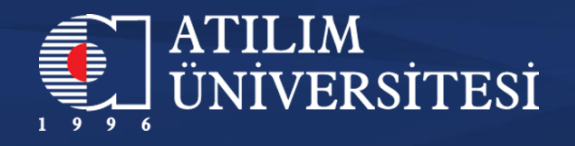

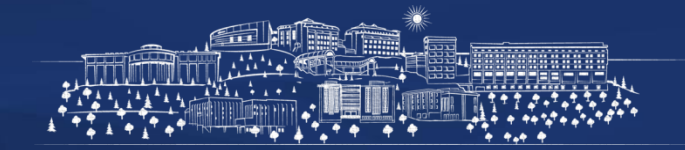

## Dönemi Çift Anadal / Yandal Başvuruları

Ana Sayfa > İdari Birimler > Direktörlükler > Öğrenci İşleri Direktörlüğü > Çift Anadal / Yandal

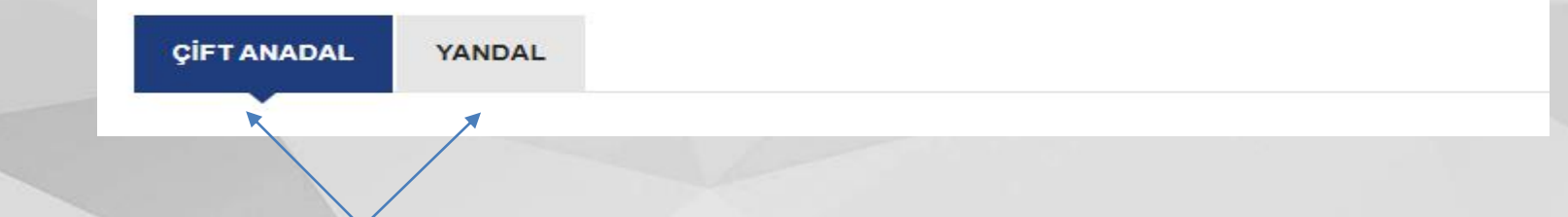

Giriş yapmış olduğunuz sayfadan yapacağınız başvuru şekline göre Çift Anadal veya Yandal kutucuklarına tıklayarak başvuru tarihleri, APEX sınav tarihi ve kontenjanlar ile ilgi detaylı bilgileri inceleyebilirsiniz.

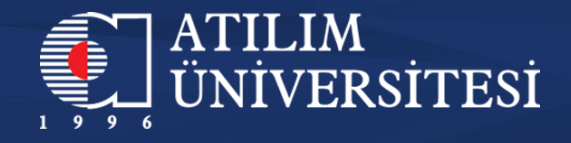

İlgili mevzuat ve yönergeler uyarınca başvuru yapacak öğrenciler ATACS üzerinden başvurularını yapacaklardır. ATACS 'a giriş yapabilmek için <u>tıklayınız</u>.

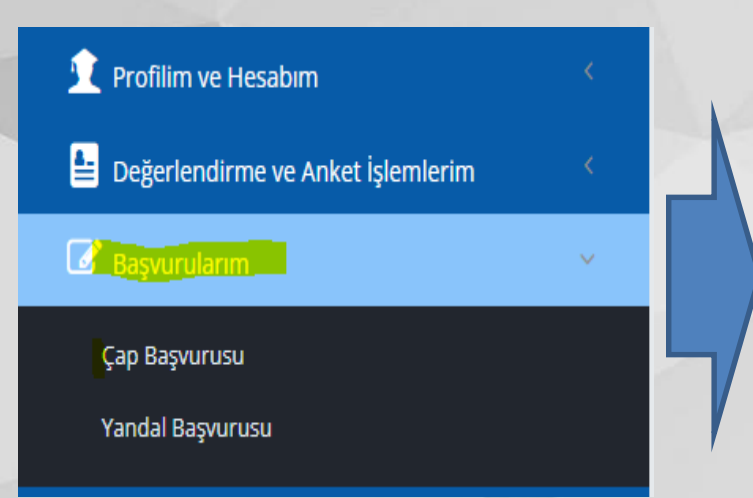

ATACS' a giriş yapıldıktan sonra solda yer alan sekmelerden 'Başvurularım' kutusundan yapılacak başvuruya göre 'Çap Başvurusu' veya 'Yandal Başvurusu' butonlarına tıklamanız gerekmektedir.

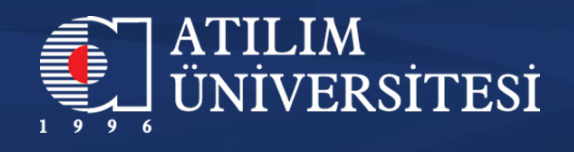

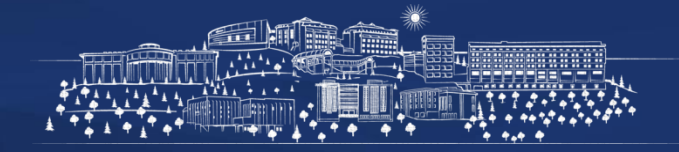

| ÇAP BAŞVURU                                                                                                    |
|----------------------------------------------------------------------------------------------------|
|                                                                                                    |
| Bilgilendirme                                                                                                    |
| Çap başvurusu için gerekli olan ön koşulları sağlamış olduğunuz için , listelenen programlar arasından seçim yaparak işleminize devam edebilirsiniz.<br>Listeden program seçiminizi yaptıktan sonra başvur butonuna tıklayarak , işleminizi tamamlayabilirsiniz. Eğer diğer gereksinimlerle ilgili bir sorun yoksa , başvurunuz<br>tamamlanacak ve onay için Öğrenci İşleri Direktörlüğüne iletilecektir.<br>Eğer gereksinimlerle ilgili bir probleminiz varsa , bu adımda ilgili bilgilendirme yapılacaktır.<br>Program Listesi<br>Bilgisayar Mühendisliği<br>Başvuruyu Tamamla |

Çift Anadal başvurusu yapacak aday öğrenciler ATACS üzerinden giriş yapmış olduğu sayfadan 'Program Listesi' kutusundan tercih edeceği programı seçmesi gerekmektedir.

| YANDAL BAŞVURU                                                                                                    |
|----------------------------------------------------------------------------------------------------|
|                                                                                                    |
| İşlem Durum                                                                                                    |
| Dönem için 0 adet başvurunuz değerlendirme sürecindedir.Başvurularınızın onaylanması halinde sizinle iletişime geçilecektir.                                                                                                    |
|                                                                                                    |
| Bilgilendirme                                                                                                    |
| ,<br>Çap başvurusu için gerekli olan ön koşulları sağlamış olduğunuz için , listelenen programlar arasından seçim yaparak işleminize devam edebilirsiniz.<br>Listeden program seçiminizi yaptıktan sonra başvur butonuna tıklayarak , işleminizi tamamlayabilirsiniz. Eğer diğer gereksinimlerle ilgili bir sorun yoksa , başvurunuz<br>tamamlanacak ve onay için Öğrenci İşleri Direktörlüğüne iletilecektir.<br>Eğer gereksinimlerle ilgili bir probleminiz varsa , bu adımda ilgili bilgilendirme yapılacaktır. |
| Program Listesi                                                                                                    |
| Latten seçiminizi yapınız.                                                                                                    |
| Bayvunyu Tamamla                                                                                                    |

Yandal başvurusu yapacak aday öğrenciler ATACS üzerinden giriş yapmış olduğu sayfadan 'Program Listesi' kutusundan tercih edeceği programı seçmesi gerekmektedir.

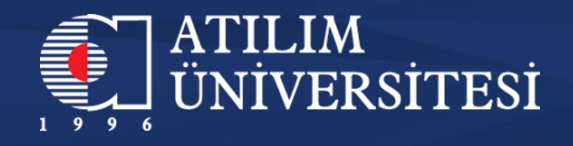

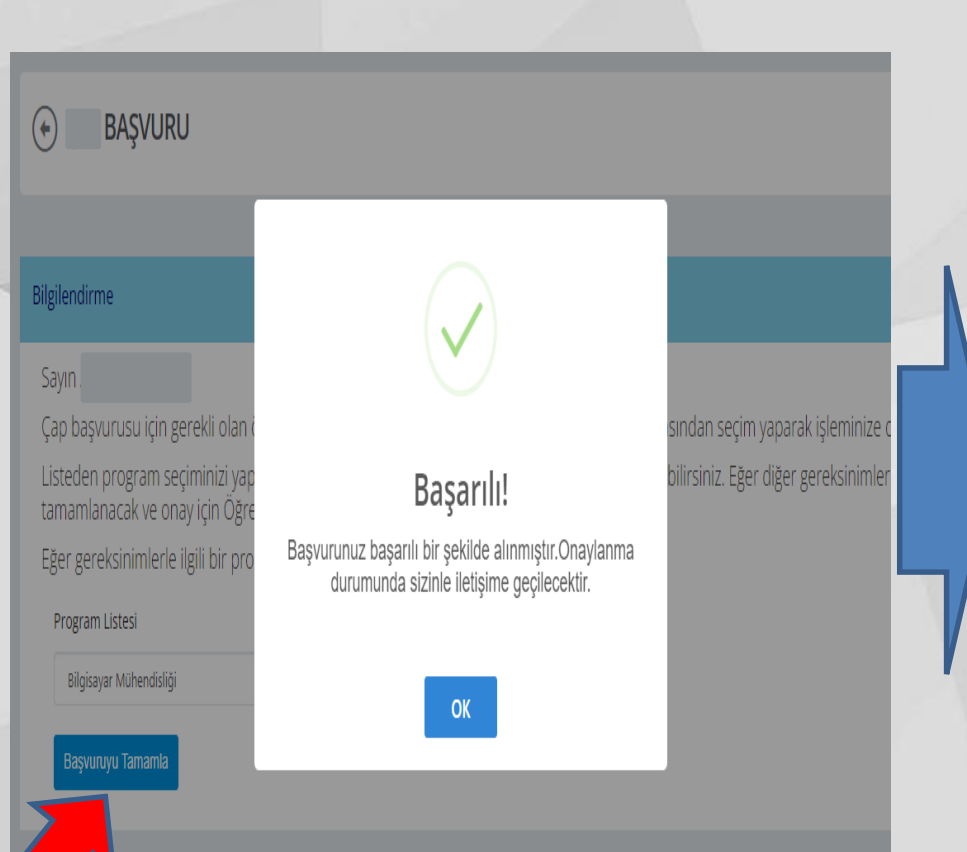

Program tercihi yapıldıktan sonra 'Başvuruyu Tamamla' kutusuna basarak yapılmış olan başvuru tamamlanarak ilgili birimlerin onayına gönderilir. Başvuru yapılan sayfadan başvuru durumunuzu görüntüleyebilirsiniz.

Mevzuat ve yönerge ile belirlenmiş başvuru koşullarını sağlayamayan öğrenciler başvurularını tamamla butonuna bastıktan sonra sistem tarafından otomatik reddedilir.

Başvuru sırasında sistemsel olarak oluşabilecek hatalara karşı ciftanadalyandal@atilim.edu.tradresine mail atabilirsiniz.

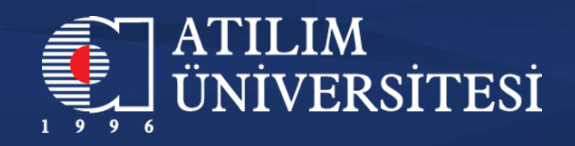

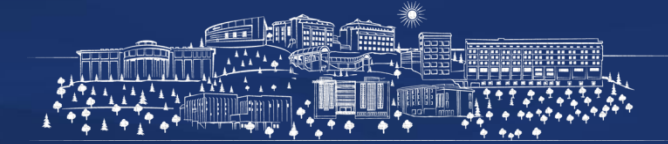

Detaylı bilgi ve sorularınız için;

Mail: <u>ciftanadalyandal@atilim.edu.tr</u> Tel: 0 (312) 586 8291 0 (312) 586 8256